## Adobe Photoshop in CS3 - Flash fotogalerij

Als je veel foto's hebt die je op internet wilt plaatsen is dit snel en eenvoudig te realiseren via Photoshop. Met Photoshop kun je standaard fotogalerijen maken met navigatie die je dan in 1 keer op internet kunt plaatsen. Deze galerijen zijn ook offline op je PC te gebruiken. Er zijn diverse standaard soorten galerijen in Photoshop, hieronder wordt uitgegaan van de flash versie.

Let's start. We gaan dus een fotogalerij maken van een map met foto's. Zorg als eerst dat je die map hebt en de locatie weet. Ga dan in Photoshop naar Bestand >> Automatisch en kies dan de optie "Web Foto Galerie, je krijgt dan onderstaand scherm.

| te —     | ОК                                                  |      |
|----------|-----------------------------------------------------|------|
| Stijlen: | Gecentreerd kader 1 - Basis                         | =    |
| E-mail:  | Annuleren                                           |      |
| Bronafb  | eeldingen                                           |      |
| Gebruik: | Мар                                                 | ÷.   |
|          | Bladeren                                            |      |
|          |                                                     |      |
|          |                                                     |      |
|          | Doel                                                |      |
| Opties:  | Algemeen                                            | - 20 |
|          |                                                     |      |
| Extensie | e: .htm 💌                                           |      |
| UTF      | 8-codering gebruiken voor URL                       |      |
| Proc     | dte, en hoogtekenmerken toevoegen voor afheeldingen |      |

Als eerst de bovenste optie stijlen instellen. Kies in het uitschuifmenuutje de optie Flash - Galerie 1. Vervolgens kun je eventueel een e-mailadres instellen bij de 2e optie, dit hoeft niet. Dan onder het kopje "Bronafbeeldingen" klik je op de knop bladeren en geef je de locatie aan van de originele foto's. Dan druk je op de knop Doel en geef je de locatie op waar de galerie wordt opgeslagen. De originele foto's worden daarheen gekopieerd en de kopies worden geschaald. Dan gaan we naar het kopie "Opties".

Klik eerst op de optie banner en vul daar eventuele eigenschappen in zoals de naam van het fotoboek, р. С de datum, contactinformatie en de auteur.

| Webfotogalerie                                         |                                                                                |
|--------------------------------------------------------|--------------------------------------------------------------------------------|
| Site                                                   |                                                                                |
| Stijlen: Flash - galerie 1 💌                           |                                                                                |
| E-mail:                                                | Annuleren                                                                      |
| Bronafbeeldingen                                       |                                                                                |
| Gebruik: Map                                           | WEB PHOTO GALLERY                                                              |
| Bladeren G:\Bas\2008\                                  |                                                                                |
| ✓ Inclusief alle submappen                             |                                                                                |
| DOOL C:\Documents and Settingskijken\aaa\fotogallerie\ |                                                                                |
| Opties: Banner                                         |                                                                                |
| Sitenaam: Adobe Webfotogalerie                         | ٠                                                                              |
| Fotograaf: Grasspriet                                  | Bevat Flash-inhoud.                                                            |
| Contactinfo:                                           | Installeer de insteekmodule<br>Macromedia® Flash** om<br>de inboud te bekiiken |
| Datum: 23/02/2008                                      | Om muziek op te nemen,                                                         |
| Lettertype: Arial                                      | noemt u een bestand<br>'useraudio.mp3' en kopieert                             |
| Tekengrootte: 3 💌                                      | geselecteerde<br>webfotogaleriestijl.                                          |

Klik dan weer het uitschuifmenuutje open en klik op de optie, "Grote Afbeeldingen". Hierin stel de grootte in van de foto's in de galerij door het aantal pixels in te vullen. De verhoudingen van de foto's worden bewaard en blijven goed. Daaronder vul je de kwaliteit in van de foto's en heb je nog de mogelijkheid om een rand/border er omheen te zetten.

| Opties: Grote afbeeldingen                        |                                                                                                    |
|---------------------------------------------------|----------------------------------------------------------------------------------------------------|
| Numerieke koppelingen toevoegen                   | (j)                                                                                                    |
| Afbeeldingen groter/kleiner: Normaal 💙 350 pixels | Beyrat Elash-inhoud                                                                                       |
| Beperken: Beide                                   | Installeer de insteekmodule<br>Macromedia® Flash™ om                                                      |
| JPEG kwaliteit: Maximaal 🔽 10                     | de inhoud te bekijken.                                                                                    |
| Bestandsgrootte:                                  | Om muziek op te nemen,<br>noemt u een bestand<br>'useraudio.mp3' en kopieert<br>u het naar de map voor de |
| Formaat kader: 0 pixels                           | geselecteerde<br>webfotogaleriestijl                                                                      |
| Titels gebruiken: 🗹 Bestandsnaam 🗌 Titel          |                                                                                                    |
| Beschrijving Copyright                            |                                                                                                    |
| <br>Lettertype: Arial                             |                                                                                                    |
| Tekengröpttet 2                                   |                                                                                                    |
|                                                   |                                                                                                    |

Klik nu weer op het uitschuifmenuutje en kies de optie "Miniaturen". Stel hier de grootte van de Miniaturen in. Standaard is dit 75 pixels. Je krijgt straks een balk met hele kleine icoontjes onder de hoofdfoto, ga je hier overheen met de muis krijg je de miniaturen te zien.

| - Opties: Miniaturen          |                                                          |  |
|-------------------------------|----------------------------------------------------------|--|
| Grootte: Normaal V 75 pixels  | 4                                                        |  |
| Kolommen: 5 Rijen: 3          | Bevat Flash-inhoud.                                      |  |
| Formaat kader: 0 pixels       | Macromedia® Flash** om<br>de inhoud te bekijken.         |  |
| Titels 🗹 Bestandsnaam 🗌 Titel | Om muziek op te nemen,<br>noemt u een bestand            |  |
| Beschrijving Copyright        | 'useraudio.mp3' en kopieert<br>u het naar de map voor de |  |
|                               | geselecteerde<br>webfotogaleriestijl.                    |  |
| Lettertype. And               |                                                          |  |
| Tekengrootte: 3 💌             |                                                          |  |

Met de andere opties hoef je niets, je kunt bij de optie "Beveiliging" eventueel nog een copyright vermelding of standaard tekst activeren die je dan zelf kan positioneren. Standaard staat deze in het midden van de foto.

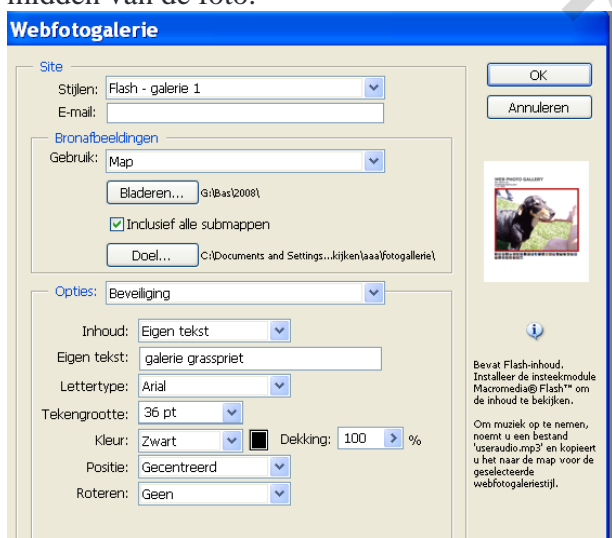

Klik nu op OK en Photoshop maakt en past grootte van alle foto's en kopieert ze naar de aangegeven map. Zodra dit gebeurt is krijg je automatisch de pagina te zien met de galerij, deze pagina staat in de map met als naam index.htm. Voor Internet Explorer kun je een melding krijgen bovenin de balk waar je toestemming moet geven. Deze melding krijg je niet als de fotogalerij op internet staat.